### Gérer les données personnelles de son compte Google

Google récupère de nombreuses données vous concernant. Lorsque vous effectuez une recherche, que vous lancez un itinéraire dans Google Maps, que vous vous déplacez avec l'option de localisation active sur votre smartphone, les vidéos que vous regardez sur YouTube, les applications que vous installez, etc : tout est enregistré sur les serveurs de Google.

Ces données personnelles sont utilisées par Google pour améliorer les possibilités de ses services. Avec votre historique de déplacement, Google peut ainsi vous indiquer le temps que vous allez mettre à aller au travail ou à rentrer chez vous.

Avec votre historique de vidéos YouTube, il peut vous proposer des vidéos susceptibles de vous intéresser.

Notez que ces informations sont privées et accessibles uniquement par vous.

- Google a mis en place une interface pour gérer votre activité au sein de ses services.
- Pour chacun d'entre eux, vous allez ainsi pouvoir consulter votre historique, supprimer les données enregistrées et désactiver la collecte de données pour que le géant n'enregistre plus votre activité en ligne.

# <u>Désactiver ou activer l'enregistrement de votre activité</u> Tout se passe dans les commandes relatives à l'activité de votre compte Google. Un lien vous permettra d'y accéder rapidement.

- Dans votre navigateur, rendez-vous sur cette https://myaccount.google.com/activitycontrols
- Si cela n'est pas déjà fait, identifiez-vous avec votre compte Google.
- Les différents services de Google qui enregistrent des informations sur votre activité sont listés.

### • page

- Il y a par exemple les activités Web (vos recherches, les pages visitées), l'historique des positions avec Google Maps (vos déplacements, vos itinéraires), votre activité vocale et audio avec l'assistant OK Google ainsi que votre historique de recherche et de lecture YouTube.
- Pour chaque service, vous pouvez choisir ou non d'enregistrer votre activité suivant vos besoins.
- Pour ne plus que Google enregistre vos recherches Web, désactivez l'option Activité sur le Web et les applications.
- Confirmez la désactivation en cliquant sur Suspendre.
- L'enregistrement des informations de ce service est suspendu.
- Vous pouvez supprimer les données enregistrées par ce service <u>en passant à</u> <u>l'étape suivante</u>.
- A l'inverse, l'enregistrement de vos données pour un service peut vous être utile, comme la liste des vidéos vues sur YouTube.
- Activez par exemple l'option Historique des vidéos regardées sur YouTube.

- Confirmez l'opération.
- L'historique des vidéos regardées sur YouTube est maintenant conservé.

## <u>Consulter l'historique d'une activité</u>

Vous souhaitez retrouver une ancienne vidéo lue sur YouTube, un ancien itinéraire?

- Google conserve de nombreuses informations.
  - Toujours dans la liste des activités, cliquez sur le bouton Gérer l'historique dans la rubrique correspondant au service à consulter, ici les vidéos YouTube vues.
  - Vous avez alors accès à votre historique complet.
  - Vous pouvez utiliser le champ de recherche en haut pour trouver un élément particulier ou bien filtrer les résultats par date.

# <u>Supprimer l'historique d'une activité</u>

Vous avez désactivé l'enregistrement de vos données pour certains services et vous souhaitez supprimer l'historique enregistré par Google ? Voici comment faire.

- Toujours dans la liste des activités, cliquez sur le bouton Gérer l'historique dans la rubrique correspondant au service à purger, votre activité sur le Web et les applications par exemple.
- Dans la colonne de gauche, cliquez sur Supprimer l'activité.
- Déroulez la liste Supprimer par date et sélectionnez l'option Toute la période.
- Déroulez la liste Tous les produits et sélectionnez la sous-rubrique à nettoyer.
- Pour tout effacer, sélectionnez l'option Tous les produits.
- Cliquez sur Supprimer

- Cliquez sur OK pour passer l'avertissement.
- Confirmez l'opération en cliquant sur Supprimer puis sur Fermer.
- Votre historique de données personnelles concernant cette activité est totalement supprimé.
- Recommencez l'opération avec les autres services Google pour lesquels vous avez désactiver l'enregistrement de vos données.
- Plutôt que de supprimer tout l'historique d'une activité, sachez qu'il est possible de supprimer un élément ou bien tous les éléments d'une date.
- Cliquez pour cela sur le bouton ... à côté d'un élément ou d'une date et cliquez sur Supprimer.